スポットカラー変換について

イラストレーター上でスポットカラーの指定を行ったファイルの場合

例: DIC640とDIC561の2色で印刷してほしい場合。

DIC640はプロセスに変換すると、C94.06、M19.89、Y4.34の配合ですが、

あくまでも1つの色として

扱われるのでCに変更しておきます。

DIC561はプロセスに変換すると、C2.18、M92.08、Y31.75の配合ですが、

15 the holdest

これはMに変更しておきます。

写真も同様、DIC640で 印刷したい 場合はCに、

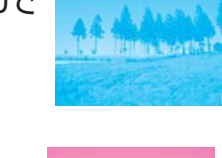

DIC561で 印刷したい場合は Mに変更します。

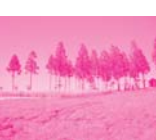

その際、DIC640とDIC561が混じった 色に印刷したい場合は CとMがまじった組み合わせにします。

イラストレーター上での変換方法

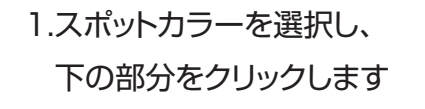

2.カラーモードがスウォッチと なっています。ここをCMYKにします 変更したい色の%を入力します この場合はC100にします

3.カラータイプを プロセスカラーにします プロセスカラーにするのを忘れないように!

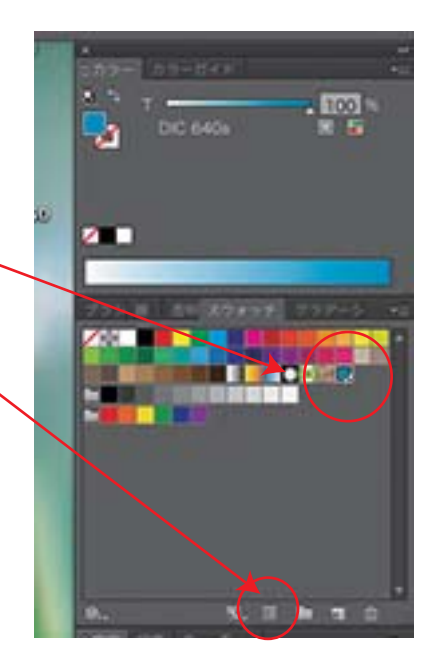

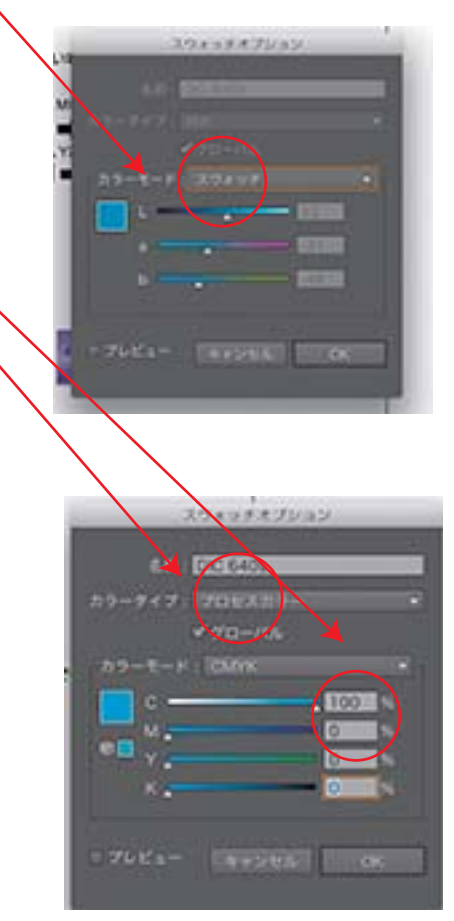